## Conexiune la Cloud Nukkon cu Android, Mac

# Cloud Nukkon

Android, Mac

Nukkon

#### În Play Store caută "Microsoft Remote Desktop" și instalează aplicația.

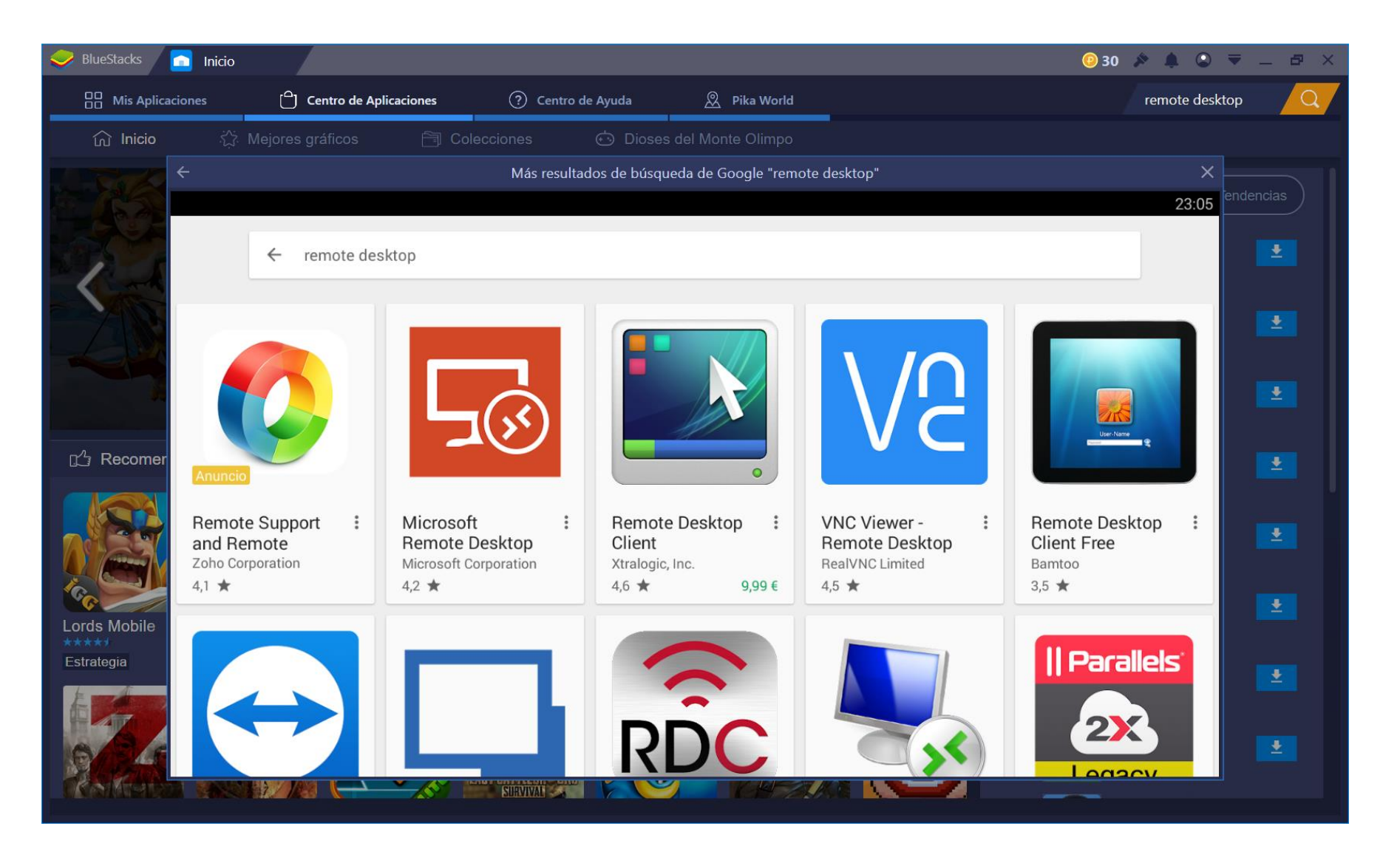

#### În Play Store caută "Microsoft Remote Desktop" și instalează aplicația.

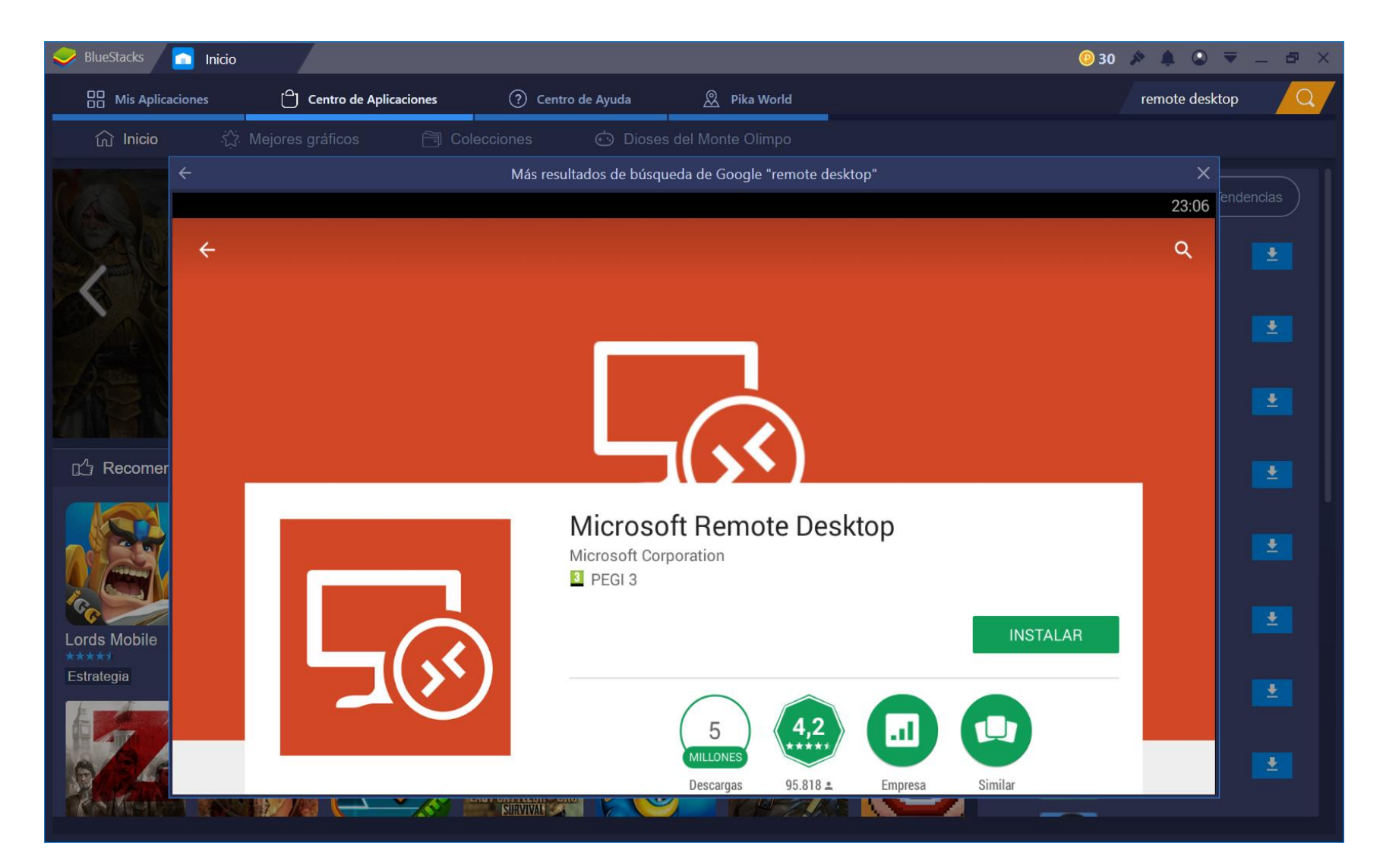

### Lansați aplicația Microsoft Desktop la distanță. Faceți clic pe simbolul "+" și selectați "Desktop".

| SlueStacks nicio RD Client                                                                                                    | i 🧐 130 🔌 🍂 | ◎ ₹ -          | . 8 × |
|----------------------------------------------------------------------------------------------------|-------------|----------------|-------|
|                                                                                                    |             |                | 23:08 |
| Microsoft Remote Desktop                                                                                                    |             |                | +     |
| It's lonely here.                                                                                                    |             |                |       |
| To get started, add the remote desktop that you want to connect to<br>using this device. You can also add remote resources to work with<br>apps and desktops your administrator has set up for you. |             |                |       |
|                                                                                                    |             |                |       |
|                                                                                                    |             |                |       |
|                                                                                                    | o 🔤 🖉       | <u>ک</u> آیا خ | ¥ [   |

### Lansați aplicația Microsoft Desktop la distanță. Faceți clic pe simbolul "+" și selectați "Desktop".

| 🧼 BlueStacks 👩 Inicio 🔂 RD Client                                                                                                    | 🤨 130 🔌 🦧 오 🔻 🗕 🗗 🗙  |
|----------------------------------------------------------------------------------------------------|----------------------|
|                                                                                                    | 23:09                |
| ■ Microsoft Remote Desktop                                                                                                    | +                    |
|                                                                                                    | Desktop              |
| It's lonely here.                                                                                                    | Remote Resource Feed |
| To get started, add the remote desktop that you want to connect to<br>using this device. You can also add remote resources to work with<br>apps and desktops your administrator has set up for you. |                      |
|                                                                                                    | ■                    |

Înregistrați conexiunea cu cloud-ul Nukkon, în Numele PC-ului indicați "servercloud.nukkon.com", în Nume utilizator selectați "Adăugați cont de utilizator"

| 🥪 BlueStacks 👩 Inicio 🛛 🗔 R                                                                                   | ) Client                                                                                                    |      | 💿 130 🔌 🦧 🔕 🔻 🗕 🗗 🗙 |
|----------------------------------------------------------------------------------------------------|----------------------------------------------------------------------------------------------------|------|---------------------|
|                                                                                                    |                                                                                                    |      | 23:10               |
| ≡ Microsoft Remote I                                                                                          | × Add desktop                                                                                                    | SAVE | +                   |
| It's lonely her<br>To get started, add the remo<br>using this device. You can a<br>apps and desktops your adr | PC name<br>servercloud.nukkon.com<br>User name<br>Enter every time<br>Add user account<br>Show additional options |      |                     |
| - ^                                                                                                    |                                                                                                    |      |                     |

• 🔤 🛷 🔄 🍳 🔏 🗍

În "Adăugați cont de utilizator" indicăm în "Nume utilizator": **CloudUser** și în "Parolă": **nuk!1234** și faceți clic pe SALVARE

| Inicio 😡 RD Client                                                       | 0           | 130 🔌 🧩 🕥 🔻 🗕 🗗 🗙 |
|--------------------------------------------------------------------------|-------------|-------------------|
|                                                                          |             | 23:11             |
| ■ Microsoft Remote I<br>× Add desktop                                    | SAVE        | +                 |
| PC name It's lonely her servercloud.nukkon.com                           | ×           |                   |
| To get started, add th<br>using this device. You<br>apps and desktops yo |             |                   |
| Password                                                                 | X           |                   |
| _ •••••••                                                                | Χ.          |                   |
|                                                                          | CANCEL SAVE |                   |
|                                                                          |             |                   |

🗖 🕷 오 🖾 🌘

În "Adăugați cont de utilizator" indicăm în "Nume utilizator": **CloudUser** și în "Parolă": **nuk!1234** și faceți clic pe SALVARE

| 🥪 BlueStacks 👩 Inicio 😡 I                                                                                     | RD Client                                                                             |          | 🧿 130 🔌 🦧 🕲 🔻 🗕 🗗 🗙 |
|----------------------------------------------------------------------------------------------------|---------------------------------------------------------------------------------------|----------|---------------------|
|                                                                                                    |                                                                                       |          | 23:12               |
|                                                                                                    | × Add desktop                                                                         | SAVE     | +                   |
| It's lonely her<br>To get started, add the remo<br>using this device. You can a<br>apps and desktops your add | PC name<br>user name<br>CloudUser<br>How do I set up a PC?<br>Show additional options | <u>×</u> |                     |
| <b>-</b> ~                                                                                                    |                                                                                       |          |                     |

Am înregistrat deja conexiunea la Cloud Nukkon. Vom face clic pe el pentru a ne conecta.

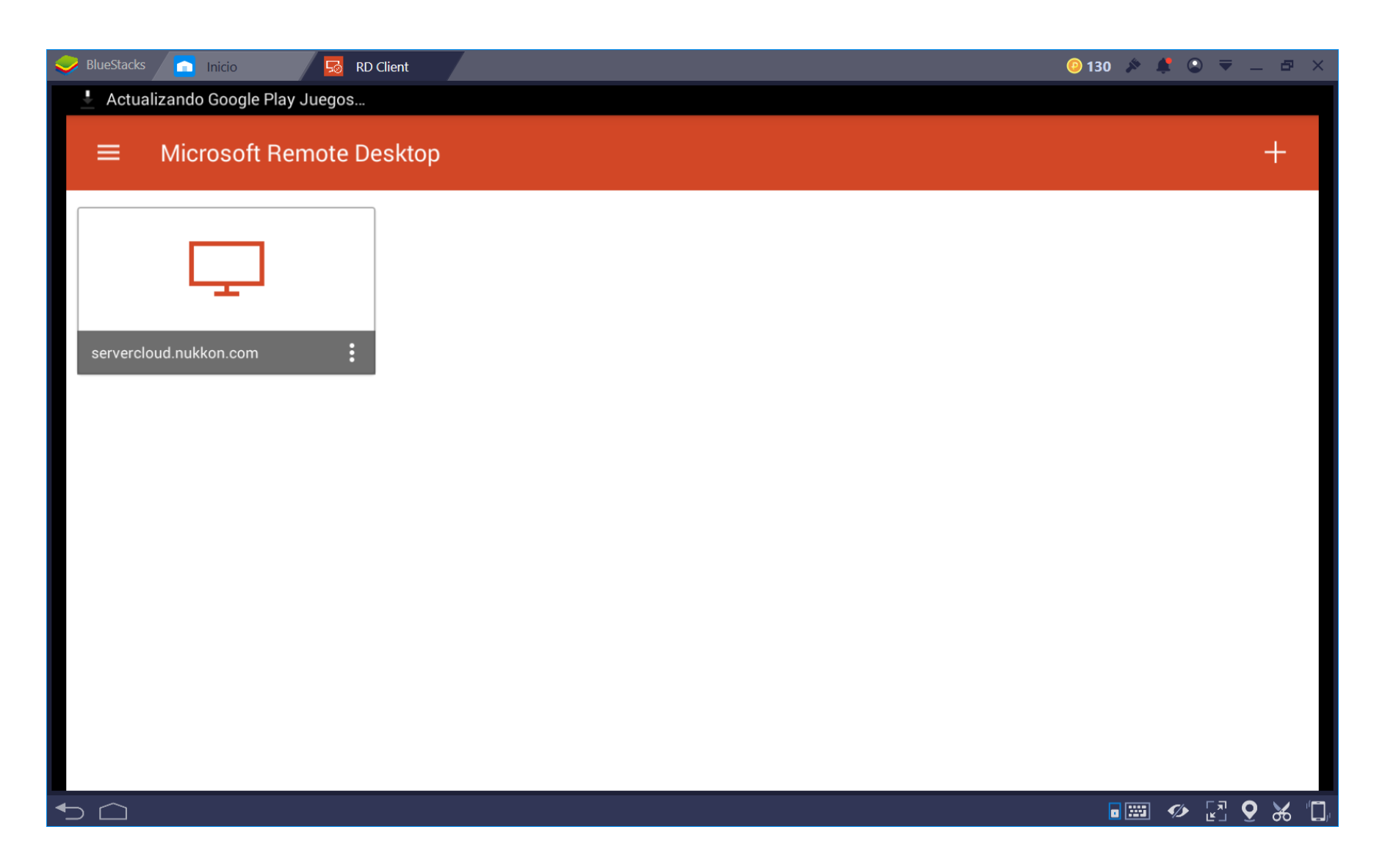

Marcheaza "Nu mai cereți niciodată conectarea la acest computer", astfel încât să nu afișeze acest avertisment de fiecare dată când ne conectăm.

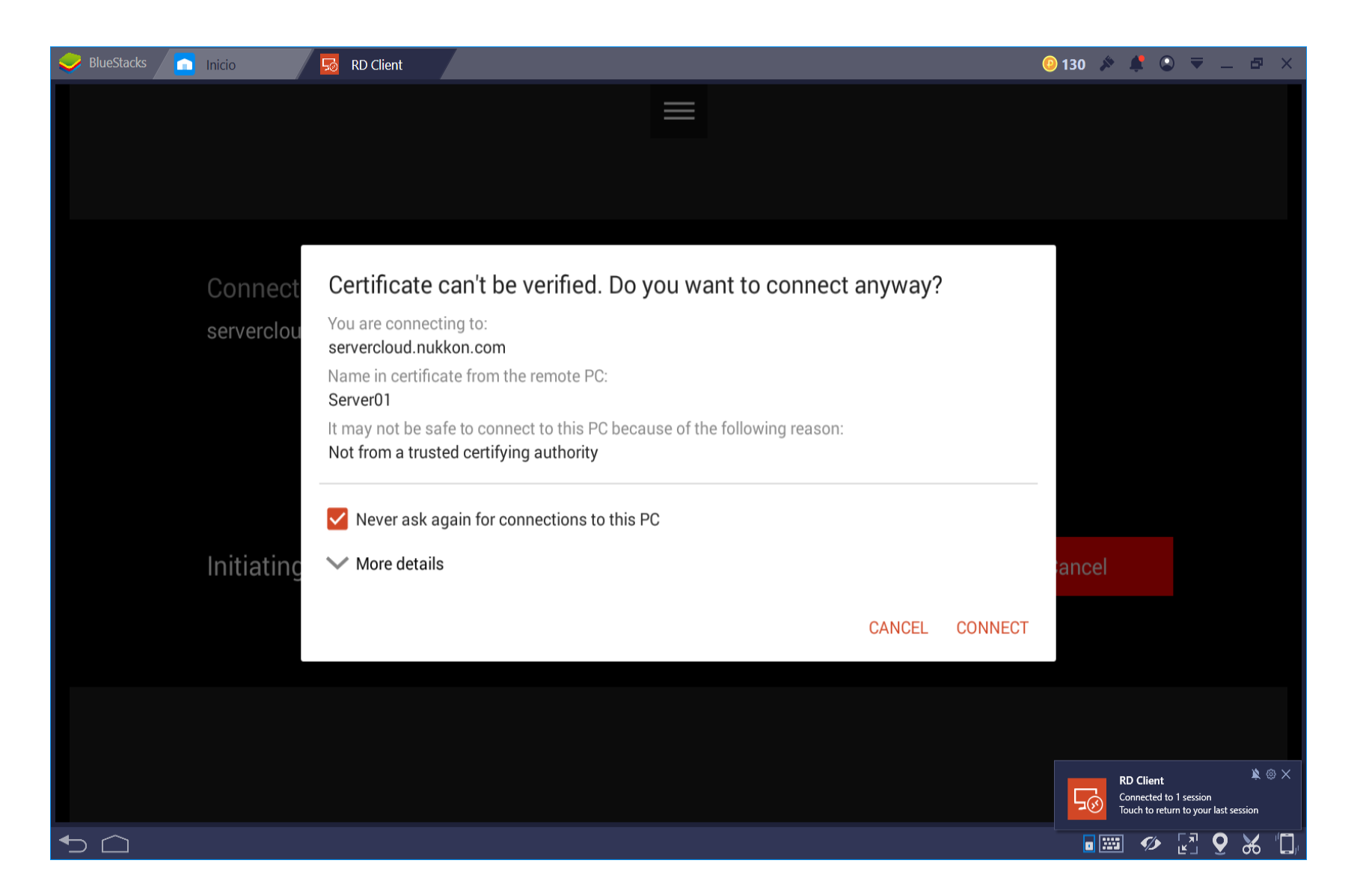

Pe acest ecran, ne vom identifica cu numele de utilizator și parola cloud. În partea de sus, apar 2 opțiuni, 3 dungi pentru a afișa opțiunile de locuri de muncă. Dacă lucrăm cu un panou tactil, vom face clic pe "Touch" (opțional), îl putem schimba oricând din nou în funcție de nevoi. NOTĂ: Dacă dorim ca tastatura să apară pe ecran, faceți clic pe simbolul tastaturii. Vom face clic pe cele 3 dungi sau pe tastatură, astfel încât opțiunile să nu fie afișate.

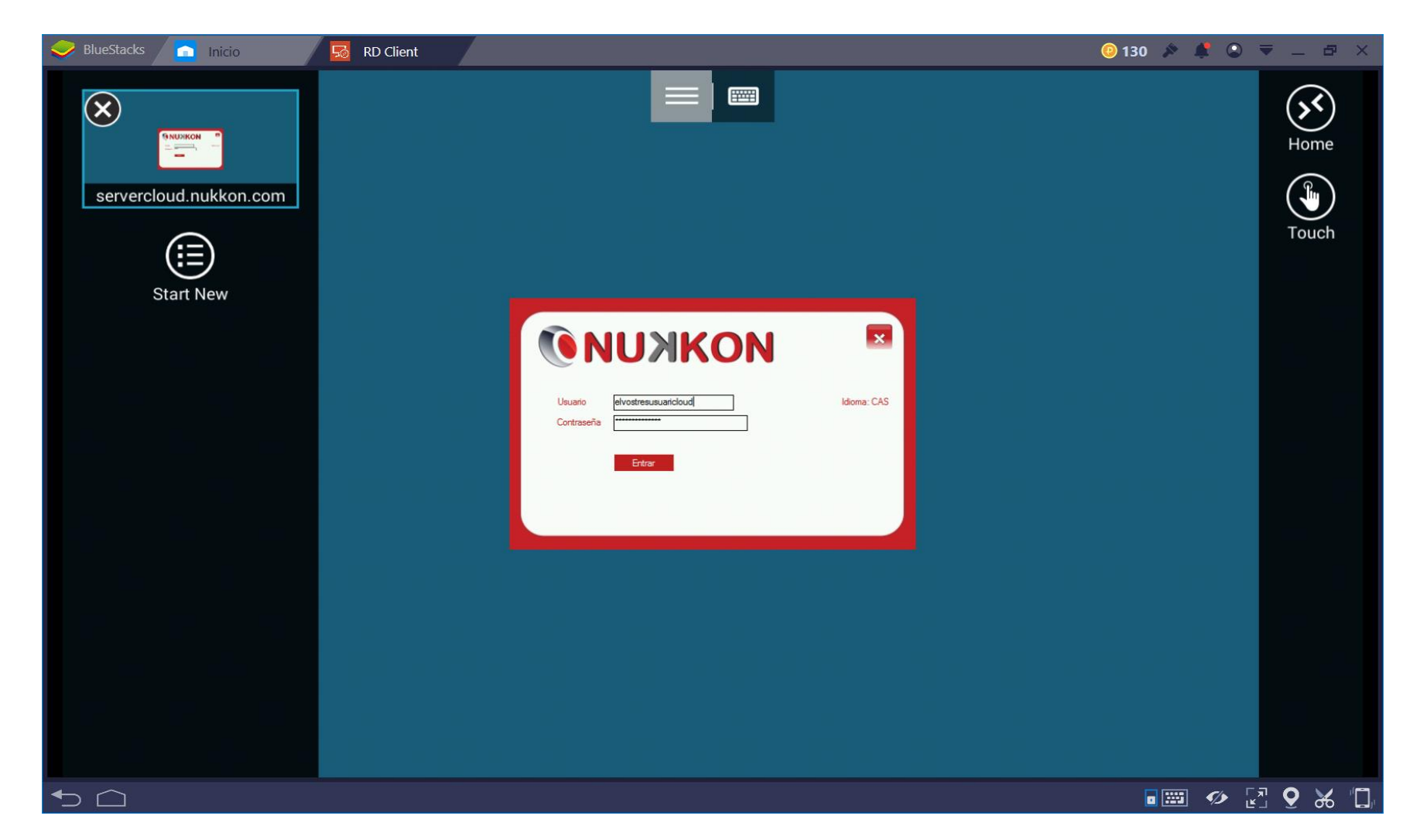

Suntem deja pe desktopul nostru cloud și îl putem utiliza așa cum facem de obicei pe Windows.

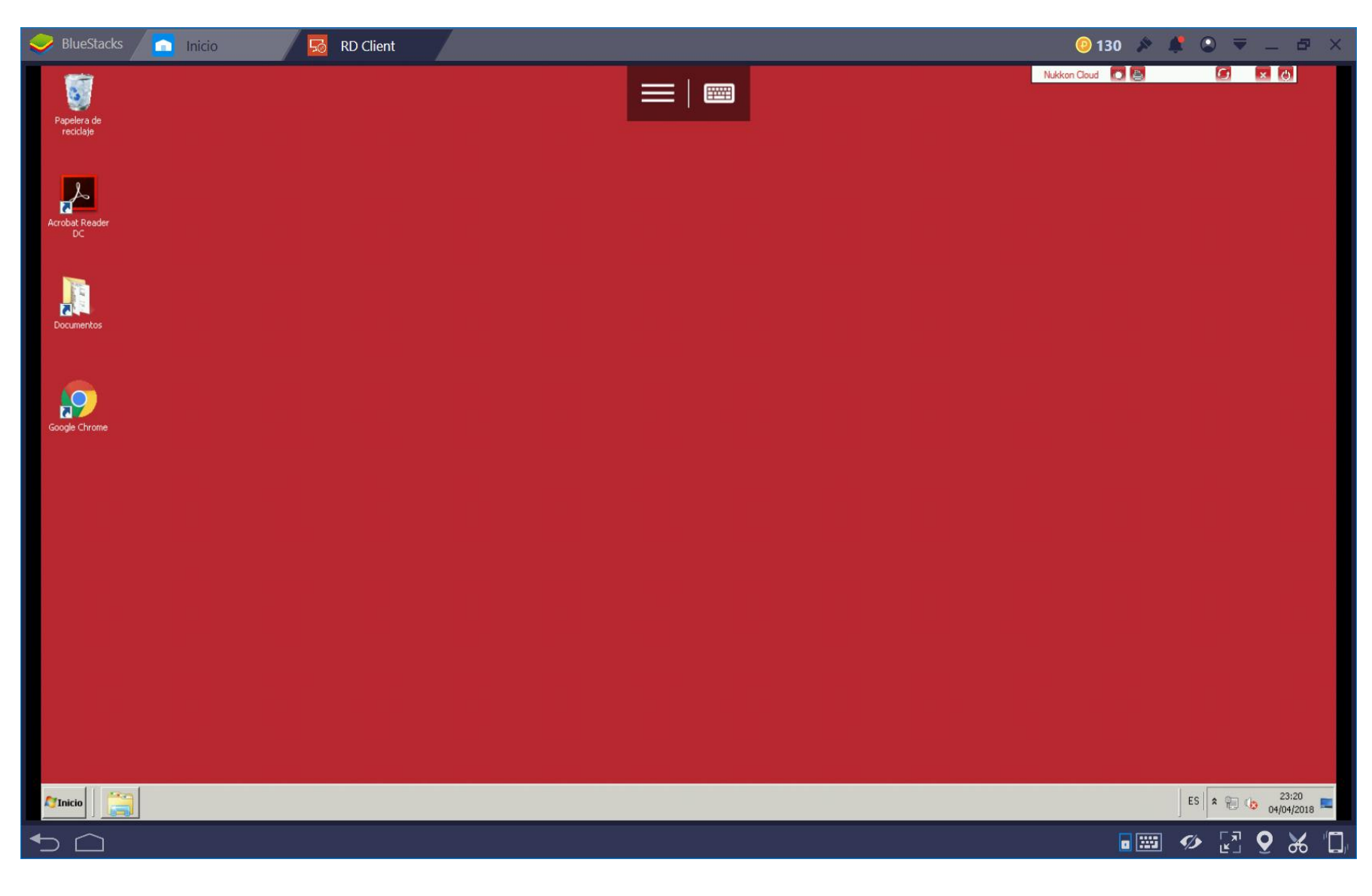